## Uvod

Prema Ugovoru o pristupanju Republike Hrvatske Europskoj uniji od 01. srpnja 2013. ukidaju se granične kontrole i carinske formalnosti pri kretanju roba između RH i drugih zemalja članica EU-a, a s time i Jedinstvena carinska deklaracija (JCD) prestaje biti izvor podataka za statistiku robne razmjene sa zemljama članicama. Uvodi se novo istraživanje Intrastat, čija je karakteristika izravno prikupljanje podataka od poslovnih subjekata koji trguju sa zemljama članicama EU-a.

Da bi određeni poslovni subjekt postao obveznik podnošenja Intrastat podataka moraju biti zadovoljena ova tri uvjeta:

- · Poslovni subjekt je obveznik PDV-a
- · Poslovni subjekt trguje s zemljama članicama EU-a

· Ako njegova ostvarena godišnja vrijednost robne razmjene s drugim zemljama članicama EU-a prelazi godišnji utvrđen prag uključivanja, koji se donosi svake godine, posebno za primitke, posebno za otpreme.

Intrastat je sustav prikupljanja podataka o robnoj razmjeni između zemalja članica Europske unije (EU). Uspostavom jedinstvenog europskog tržišta uklonjene su fizičke granice između zemalja članica, do kada su izvor podataka o robnoj razmjeni s inozemstvom bile Jedinstvene carinske deklaracije. Od 1993. podaci o robnoj razmjeni između zemalja članica prikupljaju se direktno od poslovnih subjekata (izvještajnih jedinica) putem statističkog Intrastat obrasca.

Pravna osnova za provođenje Intrastata je europsko zakonodavstvo za statistiku robne razmjene između zemalja članica EU-a (Uredba broj 638/2004 i 222/2009 Europskog parlamenta i Vijeća, te provedbena Uredba Komisije broj 1982/2004 i nadopunjujuće Uredbe Komisije broj 1915/2005, 91/2010 i 96/2010). Navedene Uredbe sadrže metodološka pravila za prikupljanje statističkih podataka, određivanje pragova izvještavanja, te postupanja kod specifičnih kretanja roba. Europske Uredbe imaju nadnacionalni značaj i obvezatne su za sve zemlje članice EU-a.

Pravna osnova za provođenje Intrastata na nacionalnoj razini su Zakon o službenoj statistici (NN, br. 103/03., 75/09. i 59/12.), Godišnji provedbeni plan statističkih aktivnosti Republike Hrvatske, Program statističkih aktivnosti Republike Hrvatske, Zakon o carinskoj službi (NN, br. 83/09., 49/11. i 34/12.) te Uredba o izmjenama i dopunama Uredbe o unutarnjem ustrojstvu Ministarstva financija (NN, br. 67/2012.).

U skladu s odredbama Zakona o službenoj statistici Državni zavod za statistiku (DZS) je odgovoran za pripremu i provedbu statističkih aktivnosti, ispunjavanje međunarodnih obveza službene statistike iz djelokruga rada utvrđenog Programom statističkih aktivnosti Republike Hrvatske te za istraživanje Intrastat. Državni zavod za statistiku Republike Hrvatske i Carinska uprava Republike Hrvatske potpisali su 2008. Sporazum o međusobnoj suradnji na uvođenju istraživanja Intrastat (statistika robne razmjene između zemalja članica Europske unije) u statistički sustav RH. Prema navedenom sporazumu DZS je nositelj, tj. institucija zadužena za Intrastat istraživanje (metodologija, statistička obrada i diseminacija podataka), dok Carinska uprava prikuplja i kontrolira podatke za navedeno istraživanje.

Obveznici PDV-a koji trguju sa zemljama članicama EU-a i prijeđu vrijednost praga uključivanja određenog za izvještajnu godinu obvezni su izvještavati za Intrastat. Obveza izvještavanja za Intrastat određuje se jednom godišnje na temelju podataka o primicima iz drugih zemalja članica EU-a i otpremama robe u druge zemlje članice o kojima je poslovni subjekt izvještavao na Intrastat obrascima kao i o isporukama i stjecanjima prijavljenim na PDV obrascima za prethodno obračunsko razdoblje (dvanaest mjeseci). Vrijednosti pragova i izvještajne jedinice određuju se posebno za primitke i posebno za otpreme. Izvještajne jedinice obvezne su izvještavati za Intrastat za onaj tok u kojem je godišnja vrijednost robne razmjene sa zemljama članicama EU-a u prethodnom obračunskom razdoblju veća od određene vrijednosti praga uključivanja za taj tok, ili za oba trgovinska toka (primitak/otprema).

Intrastat obrazac podnosi se isključivo elektroničkim putem, razmjenom elektroničkih dokumenata između gospodarstvenika i informacijskog sustava Carinske uprave.

Izvještajne jedinice u carinski Intrastat sustav dostavljaju elektronički XML Intrastat obrazac putem G2B servisa Carinske uprave.

### **Program Intrastat**

Program Intrastat ima namjenu prikupljanja podataka iz ostalih aplikacija Centra MCS, a koji su potrebni za sastavljanje intrastat izvješća. Isto tako u sam program je moguće ručno upisivati stavke odnosno iste učitavati iz ostalih sustava putem excel tablica.

#### Prijava u program

Prijava u program vrši se upisivanjem korisničkog imena i zaporke, te izborom poslovne godine i korisnika za koji se izvješće sastavlja.

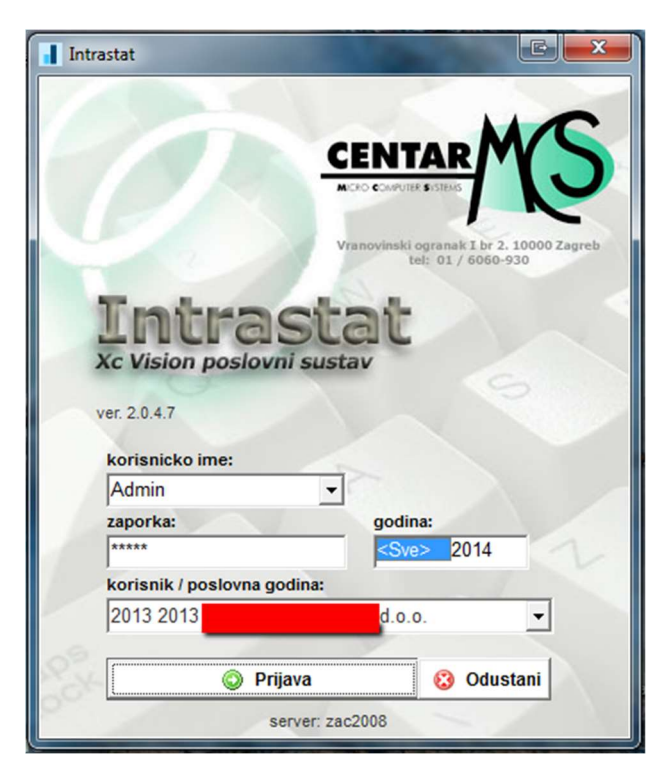

#### Glavni izbornik

Nakon uspješne prijave u program nalazimo se u glavnom izborniku preko kojeg možemo izabrati daljnje akcije.

|   | Anlikacija Glavni izh                                                                                                    | ornik Matični podaci                                                                                                    | Postavke  |                                                                                                    |                                                                                                    |                                                                                                    |
|---|----------------------------------------------------------------------------------------------------|----------------------------------------------------------------------------------------------------|-----------|----------------------------------------------------------------------------------------------------|----------------------------------------------------------------------------------------------------|----------------------------------------------------------------------------------------------------|
|   | > Intrastat                                                                                                    | onik materi podeci                                                                                                    | 1 OSLOVIC |                                                                                                    |                                                                                                    |                                                                                                    |
|   | Osnovni podaci Stavke                                                                                                    |                                                                                                    |           |                                                                                                    |                                                                                                    |                                                                                                    |
| > | Osnovni podaci Stavke<br>Contempo Stavke<br>Contempo Stavke | KRobe     VrstaObrasca       I     I       I     I       I     I       I     I       I     I       I     I       I     I       I     I       I     I       I     I       I     I       I     I | Statt     | Podaci o izvje<br>OIB: HF<br>Naziv<br>Adresa<br>Podaci o dekl<br>OIB/ID:<br>Naziv:<br>Adresa:<br>Zemlja: | ***       Popuni stavke       ***       Spremi XML         ***       Spremi XML       ***       Spremi XML         ***       Spremi XML       ***       Spremi XML         ***       Spremi XML       ***       Spremi XML         ***       Spremi XML       ***       Spremi XML         ***       Spremi XML       ***       Spremi XML         ***       Spremi XML       ***       Spremi XML         ***       Spremi XML       ***       Spremi XML         ***       Spremi XML       ***       Spremi XML         ***       Spremi XML       ***       Spremi XML         ***       Spremi XML       ***       Spremi XML         ***       Spremi XML       ***       Spremi XML         ***       Spremi XML       ***       Spremi XML         ***       Spremi XML       ***       Spremi XML         ***       Spremi XML       ***       ***         ***       Spremi XML       ***       ***         ***       ***       ***       ***         ***       ***       ***       ***         ***       ***       ***       ***         < | <ul> <li>➢ Novi zapis</li> <li>➢ Ispravi zapis</li> <li>☑ Spremi zapis</li> <li>☑ Odustani</li> <li>➢ Briši zapis</li> </ul> |
|   |                                                                                                    |                                                                                                    |           |                                                                                                    |                                                                                                    |                                                                                                    |
|   |                                                                                                    |                                                                                                    |           |                                                                                                    |                                                                                                    |                                                                                                    |

Na raspolaganju su nam:

- Aplikacija preko koje vršimo nadogradnju aplikacije i izlaz iz programa,
- Glavni izbornik koji nas vraća na gore prikazani ekran,
- Matični podaci o djelatnicima i kombiniranoj nomenklaturi,
- Postavke preko kojeg podešavamo opcije aplikacije.

# Sastavljanje novog izvješća

|   | Aplikacija Glavni izbornik Matični podaci Postav                                                                                                    | ke                                                                                                   |                                                                                                    |
|---|----------------------------------------------------------------------------------------------------|----------------------------------------------------------------------------------------------------|----------------------------------------------------------------------------------------------------|
|   | > Intrastat<br>Osnovni podaci Stavke                                                                                                    |                                                                                                    |                                                                                                    |
|   |                                                                                                    |                                                                                                    |                                                                                                    |
| _ |                                                                                                    | ि से Popuni stavke                                                                                   |                                                                                                    |
| > | Godina         Mjesec         TokRobe         VrstaObrasca         Stati           1899         12         1         1         2013           2013         10         1         1         2013           2013         9         1         1         2014           2013         8         1         1         2014           2013         7         1         1         2014           2013         5         1         1         2014           2013         5         1         1         2014           QU13         5         1         1         2015         1           QU13         5         1         1         2015         1         1         2015         1         1         2015         1         1         2015         1         1         2015         1         1         2015         1         1         2015         1         1         2015         1         1         2015         1         1         2015         1         1         2015         1         1         2015         1         1         2015         1         1         2015         1 | Podaci o izvještajnoj jedinici (PSI)<br>OIB: HR 12345678901<br>Naziv Demo d.o.o.<br>Adresa Ulica 111 | <ul> <li>Novi zapis</li> <li>Ispravi zapis</li> <li>Spremi zapis</li> <li>Odustani</li> <li>Briši zapis</li> </ul> |
|   | Godina: 2013 👻                                                                                                    | OIB/ID:                                                                                              |                                                                                                    |
|   | Mjesec: 11 💌                                                                                                    | Naziv:                                                                                               |                                                                                                    |
|   | Tok robe: 1                                                                                                    | Adresa:                                                                                              |                                                                                                    |
| J | Vrsta obrasca: I                                                                                                    | Zemlja:                                                                                              |                                                                                                    |
|   |                                                                                                    |                                                                                                    |                                                                                                    |

Pritiskom na gumb izabiremo period sastavljanja izvješća, tok robe i vrstu obrasca koji sastavljamo. Nakon ispravno popunjenih vrijednosti period spremimo pritiskom na gumb spremi zapis.

#### Brisanjem zapisa iz određenog perioda brišu se i sve stavke koje se na taj period odnose.

Nakon što smo otvorili period izvještavanja, izvješće popunjavamo sa stavkama. To možemo izvesti na više načina:

- Pritiskom na gumb program popunjava stavke iz ostalih programa Centra MCS (XC, Autosalon),
- Pojedinačnim unosom,
- Uvozom iz drugih sustava preko excel datoteke.

# Popunjavanje stavaka (iz ostalih programa Centra MCS)

- Pritiskom na gumb program popunjava stavke iz ostalih programa Centra MCS (XC, Autosalon).

| Aplikacija Glavni izbornik Matični podaci<br>> Intrastat<br>Osnovni podaci Stavke                                                                                                    | Postavke                               |                                                                     |
|----------------------------------------------------------------------------------------------------|----------------------------------------|---------------------------------------------------------------------|
| Godina         Mjesec         TokRobe         VrstaObrasca         S           2013         10         1         1         1         1           2013         9         1         1         1         1         1           2013         8         1         1         1         1         1         1         1         1         1         1         1         1         1         1         1         1         1         1         1         1         1         1         1         1         1         1         1         1         1         1         1         1         1         1         1         1         1         1         1         1         1         1         1         1         1         1         1         1         1         1         1         1         1         1         1         1         1         1         1         1         1         1         1         1         1         1         1         1         1         1         1         1         1         1         1         1         1         1         1         1         1         1 | Intrastat<br>► Tečaj za datum 01.10.13 | iovi zapis<br>spravi zapis<br>premi zapis<br>dustani<br>sriši zapis |
| Godina: 2013 💌                                                                                                    | OIB/ID:                                |                                                                     |
| Mjesec: 10 -                                                                                                    | Naziv:                                 |                                                                     |
| Vrsta obrasca:                                                                                                    | Zemija:                                |                                                                     |
| L                                                                                                    |                                        |                                                                     |

Prvo potvrdimo tečaj € na prvi dan u mjesecu (srednji tečaj NBH za €), koji se automatski preuzima u program, a nakon završene obrade program nas izvještava da je prijenos podataka završen.

| 📕 Aplikacija Glavni izbornik Matični podaci Postavke                                                                                                    |                                                                                                    |
|----------------------------------------------------------------------------------------------------|----------------------------------------------------------------------------------------------------|
| > Intrastat                                                                                                    |                                                                                                    |
| Osnovni podaci Stavke                                                                                                    |                                                                                                    |
| Spremi XML                                                                                                    |                                                                                                    |
| 100%                                                                                                    |                                                                                                    |
| Godina         Mjesec         TokRobe         VrstaObrasca         Stati           2013         10         1         Podaci o izvještajnoj jedinici (PSI)           2013         9         1         Intrastat           2013         5         1         I           2013         5         1         I           2013         4         1         Prijenos završen                                                                                                    | <ul> <li>Novi zapis</li> <li>Ispravi zapis</li> <li>Spremi zapis</li> <li>Odustani</li> <li>Briši zapis</li> </ul> |
| Osnovni podaci<br>Godina: 2013<br>Mjesec: 10                                                                                                    |                                                                                                    |
| Tok robe:     1     Image: Constraint of the set of the set of t |                                                                                                    |
|                                                                                                    |                                                                                                    |

Ukoliko u samom prijenosu nije bilo grešaka u prenesenim podacima, nakon provedene kontrole program nas o tome izvještava. To je ujedno i znak da možemo nastaviti s daljnjim radnjama za slanje izvješća u CURH. Aplikacija Glavni izbornik Matični podaci Postavke

| > Intrastat<br>Osnovni podaci Stavke<br>Stavke<br>Stavke<br>Spremi XML                                                                                                    |                                                                                                    |
|----------------------------------------------------------------------------------------------------|----------------------------------------------------------------------------------------------------|
| Godina Mjesec TokRobe VrstaObrasca Stat         2013       10         10       1         2013       1         2013       1         2013       1         2013       1         2013       1         2013       1         2013       1         2013       1         2013       1         2013       1         2013       1         2013       1         2013       1         Osnovni podaci       Osnovni podaci         Godina:       2013         Vista obrasca:       1         Vista obrasca:       1 | <ul> <li>Novi zapis</li> <li>Ispravi zapis</li> <li>Spremi zapis</li> <li>Odustani</li> <li>Briši zapis</li> </ul> |

Ukoliko je prilikom prijenosa, nakon kontrole podataka ustanovljeno da su isti nedostatni program javlja grešku.

| Aplikacija Glavni izbornik Matični podaci Postavk                                                                                                    | e                                                                                                    |
|----------------------------------------------------------------------------------------------------|----------------------------------------------------------------------------------------------------|
| > Intrastat                                                                                                    |                                                                                                    |
|                                                                                                    | Image: second starkel     Image: second starkel       Image: second starkel     Image: second starkel                                                                                                    |
|                                                                                                    | 0%                                                                                                    |
| Godina       Mjesec       TokRobe       Vrsta0brasca       Stati         2013       11       1       201         2013       10       1       201         2013       9       1       1         2013       8       1       1         2013       7       1       1         2013       5       1       1         2013       5       1       1         2013       5       1       1         2013       5       1       1         2013       5       1       1         Qosnovni podaci | Pod       Intrastat       Import stavaka iz XC-a neuspješan, uzrok:         The INSERT statement conflicted with the FOREIGN KEY constraint       Spremi zapis         "FK_StavkeObrasca_KombiniranaNomenklatura". The conflict occurred in database "INTRASTAT", table "dbo.KombiniranaNomenklatura", column SifraKN"       Briši zapis         Pod       Import stavaka iz XC-a neuspješan, uzrok:       Briši zapis         "FK_StavkeObrasca_KombiniranaNomenklatura". The conflict occurred in database "INTRASTAT", table "dbo.KombiniranaNomenklatura", column SifraKN"       Briši zapis         Viredu       Import stavaka iz VI redu       Import stavaka iz VI redu |

Detalje o greškama vidimo u kontroli prijenosa, koja je prikazana nakon samog prijenosa, a nakon što zatvorimo prozor kontrole isti možemo ponovo pozvati izborom Kontrole prijenosa na određenom periodu.

| < III.                                                                               | เสรเสเ                                                                                                    |                                                                                                    |                                                                                                    |                                                                                                    |                                                                                                    |                                                                                                    |                                                                                                    |                                                                                                |
|--------------------------------------------------------------------------------------|----------------------------------------------------------------------------------------------------|----------------------------------------------------------------------------------------------------|----------------------------------------------------------------------------------------------------|----------------------------------------------------------------------------------------------------|----------------------------------------------------------------------------------------------------|----------------------------------------------------------------------------------------------------|----------------------------------------------------------------------------------------------------|------------------------------------------------------------------------------------------------|
| Osnovni po                                                                           | odaci Stavke                                                                                                    |                                                                                                    |                                                                                                    |                                                                                                    |                                                                                                    |                                                                                                    |                                                                                                    |                                                                                                |
|                                                                                      |                                                                                                    |                                                                                                    |                                                                                                    |                                                                                                    |                                                                                                    |                                                                                                    | ा धरे<br>त ह, Popuni stavke हिंदी के Spremi XML                                                                                                    |                                                                                                |
|                                                                                      |                                                                                                    |                                                                                                    |                                                                                                    |                                                                                                    |                                                                                                    |                                                                                                    |                                                                                                    |                                                                                                |
|                                                                                      |                                                                                                    |                                                                                                    |                                                                                                    |                                                                                                    |                                                                                                    |                                                                                                    |                                                                                                    |                                                                                                |
|                                                                                      |                                                                                                    |                                                                                                    |                                                                                                    |                                                                                                    |                                                                                                    |                                                                                                    |                                                                                                    |                                                                                                |
| > K                                                                                  | ontrola                                                                                                    | priien                                                                                                    | osa                                                                                                    |                                                                                                    |                                                                                                    |                                                                                                    |                                                                                                    |                                                                                                |
|                                                                                      |                                                                                                    | p                                                                                                    |                                                                                                    |                                                                                                    |                                                                                                    |                                                                                                    |                                                                                                    | 🔾 🔘 Novi zapis                                                                                 |
|                                                                                      |                                                                                                    |                                                                                                    |                                                                                                    |                                                                                                    |                                                                                                    |                                                                                                    |                                                                                                    |                                                                                                |
| Povucite                                                                             | e zaglavlje stuj                                                                                                 | oca ovdje da                                                                                                    | bi grupirali po ton                                                                                                    | n stupcu                                                                                                    |                                                                                                    |                                                                                                    |                                                                                                    | 🦉 Ispravi zapis                                                                                |
| Povucite<br>Poslovna                                                                 | e zaglavlje stuj<br>a go Skladište                                                                               | Dokument                                                                                                    | bi grupirali po ton<br>Broj kalkulacije                                                                                                    | n stupcu<br>Datum kalkulacije                                                                                                    | Šifra KN                                                                                                    | Artikl                                                                                                    | Opis greške                                                                                                    | Ispravi zapis                                                                                  |
| Povucite<br>Poslovna<br>2013                                                         | e zaglavlje stuj<br>a go Skladište<br>01                                                                         | Dokument                                                                                                    | bi grupirali po ton<br>Broj kalkulacije<br>30100929                                                                                                    | n stupcu<br>Datum kalkulacije<br>19.09.13                                                                                                    | Šifra KN<br>87082990                                                                                                    | Artikl<br>4408628                                                                                                    | Opis greške<br>neispravan uvijet isporuke ",                                                                                                    | <ul><li>Ispravi zapis</li><li>Spremi zapis</li></ul>                                           |
| Povucite<br>Poslovna<br>013<br>013                                                   | e zaglavlje stup<br>a go Skladište<br>01<br>01                                                                   | Dokument<br>11<br>11                                                                                                    | bi grupirali po ton<br>Broj kalkulacije<br>30100929<br>30100929                                                                                                    | Datum kalkulacije<br>19.09.13<br>19.09.13                                                                                                    | Šifra KN<br>87082990<br>87082990                                                                                                    | Artikl<br>4408628<br>4408630                                                                                                    | Opis greške<br>neispravan uvijet isporuke ",<br>neispravan uvijet isporuke ",                                                                                                    | <ul> <li>Ispravi zapis</li> <li>Spremi zapis</li> <li>Odustani</li> </ul>                      |
| Povucite<br>Poslovna<br>2013<br>2013<br>2013                                         | e zaglavlje stup<br>a go Skladište<br>01<br>01<br>01<br>01                                                       | Dokument<br>11<br>11<br>11<br>11                                                                                                    | bi grupirali po ton<br>Broj kalkulacije<br>30100929<br>30100929<br>30100929                                                                                                    | Datum kalkulacije<br>19.09.13<br>19.09.13<br>19.09.13                                                                                                    | Šifra KN<br>87082990<br>87082990<br>70091000                                                                                                    | Artikl<br>4408628<br>4408630<br>6428274                                                                                                    | Opis greške<br>neispravan uvijet isporuke ",<br>neispravan uvijet isporuke ",<br>neispravan uvijet isporuke ",                                                                                                    | <ul> <li>Ispravi zapis</li> <li>Spremi zapis</li> <li>Odustani</li> <li>Briši zapis</li> </ul> |
| Povucite<br>Poslovna<br>2013<br>2013<br>2013<br>2013<br>2013                         | e zaglavlje stup<br>a go Skladište<br>01<br>01<br>01<br>01<br>01                                                 | Dokument           11           11           11           11           11           11                                                                                                    | bi grupirali po ton<br>Broj kalkulacije<br>30100929<br>30100929<br>30100929<br>30100929                                                                                                 | Datum kalkulacije           19.09.13           19.09.13           19.09.13           20.09.13                                                                                                    | Šifra KN<br>87082990<br>87082990<br>70091000<br>32099000                                                                                                    | Artikl<br>4408628<br>4408630<br>6428274<br>1772176                                                                                                | Opis greške<br>neispravan uvijet isporuke ",<br>neispravan uvijet isporuke ",<br>neispravan uvijet isporuke ",<br>neispravan uvijet isporuke ",neispravana v                                                                                                    | <ul> <li>Ispravi zapis</li> <li>Spremi zapis</li> <li>Odustani</li> <li>Briši zapis</li> </ul> |
| Povucite<br>Poslovna<br>2013<br>2013<br>2013<br>2013<br>2013<br>2013                 | e zaglavlje stuj<br>a go <mark>Skladište</mark><br>01<br>01<br>01<br>01<br>01<br>01                              | Dokument           11           11           11           11           11           11           11           11           11           11           11           11           11           11                                                                  | bi grupirali po ton<br>Broj kalkulacije<br>30100929<br>30100929<br>30100929<br>30100930<br>30100931                                                                                     | Datum kalkulacije           19.09.13           19.09.13           19.09.13           20.09.13           20.09.13           20.09.13                                                                                                    | Šifra KN<br>87082990<br>87082990<br>70091000<br>32099000<br>83017000                                                                                                    | Artikl<br>4408628<br>4408630<br>6428274<br>1772176<br>0139408                                                                                     | Opis greške<br>neispravan uvijet isporuke ",<br>neispravan uvijet isporuke ",<br>neispravan uvijet isporuke ",<br>neispravan uvijet isporuke ",neispravana v<br>masa artikla nije upisana,                                                                                                    | <ul> <li>Ispravi zapis</li> <li>Spremi zapis</li> <li>Odustani</li> <li>Briši zapis</li> </ul> |
| Povucite<br>Poslovna<br>2013<br>2013<br>2013<br>2013<br>2013<br>2013<br>2013         | e zaglavlje stuj<br>a go Skladište<br>01<br>01<br>01<br>01<br>01<br>01<br>01<br>01                               | Dokument           11           11           11           11           11           11           11           11           11           11           11           11           11           11           11           11           11                           | bi grupirali po ton<br>Broj kalkulacije<br>30100929<br>30100929<br>30100929<br>30100930<br>30100931<br>30100933                                                                         | Datum kalkulacije           19.09.13           19.09.13           19.09.13           20.09.13           20.09.13           20.09.13           20.09.13                                                                                                    | Šifra KN           87082990           87082990           32099000           32099000           83017000                                                                                                | Artikl<br>4408628<br>4408630<br>6428274<br>1772176<br>0139408<br>25187023                                                                         | Opis greške<br>neispravan uvijet isporuke ",<br>neispravan uvijet isporuke ",<br>neispravan uvijet isporuke ",<br>neispravan uvijet isporuke ",neispravana v<br>masa artikla nije upisana,<br>neispravana zemlja podrijetla ",neispravna                                                                                                    | <ul> <li>Ispravi zapis</li> <li>Spremi zapis</li> <li>Odustani</li> <li>Briši zapis</li> </ul> |
| Poslovna<br>2013<br>2013<br>2013<br>2013<br>2013<br>2013<br>2013<br>2013             | e zaglavlje stuj<br>a go Skladište<br>01<br>01<br>01<br>01<br>01<br>01<br>01<br>01<br>01                         | Dokument<br>11<br>11<br>11<br>11<br>11<br>11<br>11<br>11<br>11<br>1                                                                                                    | bi grupirali po ton<br>Broj kalkulacije<br>30100929<br>30100929<br>30100929<br>30100930<br>30100931<br>30100933<br>30100933                                                             | Datum kalkulacije           19.09.13           19.09.13           19.09.13           20.09.13           20.09.13           20.09.13           20.09.13           20.09.13           20.09.13                                                                                                    | Šifra KN           87082990           87082990           32099000           83017000           84212300                                                                                                | Artikl<br>4408628<br>4408630<br>6428274<br>1772176<br>0139408<br>25187023<br>55594651                                                             | Opis greške<br>neispravan uvijet isporuke ",<br>neispravan uvijet isporuke ",<br>neispravan uvijet isporuke ",<br>neispravan uvijet isporuke ",neispravana v<br>masa artikla nije upisana,<br>neispravana zemlja podrijetla ",neispravna<br>neispravan uvijet isporuke ",neispravna v                                                                                                    | <ul> <li>Ispravi zapis</li> <li>Spremi zapis</li> <li>Odustani</li> <li>Briši zapis</li> </ul> |
| Povucite<br>Poslovna<br>2013<br>2013<br>2013<br>2013<br>2013<br>2013<br>2013<br>2013 | e zaglavlje stuj<br>a go Skladište<br>01<br>01<br>01<br>01<br>01<br>01<br>01<br>01<br>01<br>01<br>01<br>01       | Dokument           11           11           11           11           11           11           11           11           11           11           11           11           11           11           11           11           11           11           11 | bi grupirali po ton<br>Broj kalkulacije<br>30100929<br>30100929<br>30100929<br>30100930<br>30100931<br>30100933<br>30100933                                                             | Datum kalkulacije           19.09.13           19.09.13           19.09.13           20.09.13           20.09.13           20.09.13           20.09.13           20.09.13           20.09.13           20.09.13           20.09.13                                                                                                    | Šifra KN           87082990           87082990           32099000           83017000           84212300           87081090                                                                             | Artikl<br>4408628<br>4408630<br>6428274<br>1772176<br>0139408<br>25187023<br>55594651<br>95987118                                                 | Opis greške<br>neispravan uvijet isporuke ",<br>neispravan uvijet isporuke ",<br>neispravan uvijet isporuke ",<br>neispravan uvijet isporuke ",neispravana v<br>masa artikla nije upisana,<br>neispravana zemlja podrijetla ",neispravna<br>neispravan uvijet isporuke ",neispravna v<br>neispravan uvijet isporuke ",neispravana v                                                                                                    | <ul> <li>Ispravi zapis</li> <li>Spremi zapis</li> <li>Odustani</li> <li>Briši zapis</li> </ul> |
| Povucite<br>Poslovna<br>2013<br>2013<br>2013<br>2013<br>2013<br>2013<br>2013<br>2013 | e zaglavlje stuj<br>a go Skladište<br>01<br>01<br>01<br>01<br>01<br>01<br>01<br>01<br>01<br>01<br>01<br>01<br>01 | Doca ovdje da<br>Dokument<br>11<br>11<br>11<br>11<br>11<br>11<br>11<br>11<br>11<br>11<br>11<br>11                                                                                                    | bi grupirali po ton<br>Broj kalkulacije<br>30100929<br>30100929<br>30100929<br>30100930<br>30100931<br>30100933<br>30100933<br>30100933                                                 | Datum kalkulacije           19.09.13           19.09.13           19.09.13           20.09.13           20.09.13           20.09.13           20.09.13           20.09.13           20.09.13           20.09.13           20.09.13           20.09.13           20.09.13                                                                             | Šifra KN           87082990           87082990           32099000           83017000           84212300           87081090           70091000                                                          | Artikl<br>4408628<br>4408630<br>6428274<br>1772176<br>0139408<br>25187023<br>55594651<br>95987118<br>96493576                                     | Opis greške<br>neispravan uvijet isporuke ",<br>neispravan uvijet isporuke ",<br>neispravan uvijet isporuke ",<br>neispravan uvijet isporuke ",neispravana v<br>masa artikla nije upisana,<br>neispravana zemlja podrijetla ",neispravna<br>neispravan uvijet isporuke ",neispravna v<br>neispravan uvijet isporuke ",neispravana v<br>neispravan uvijet isporuke ",neispravana v                                                                                                    | <ul> <li>Ispravi zapis</li> <li>Spremi zapis</li> <li>Odustani</li> <li>Briši zapis</li> </ul> |
| Povucite<br>Poslovna<br>2013<br>2013<br>2013<br>2013<br>2013<br>2013<br>2013<br>2013 | e zaglavlje stuj<br>a go Skladište<br>01<br>01<br>01<br>01<br>01<br>01<br>01<br>01<br>01<br>01<br>01<br>01<br>01 | Doca ovdje da<br>Dokument<br>11<br>11<br>11<br>11<br>11<br>11<br>11<br>11<br>11<br>1                                                                                                    | bi grupirali po ton<br>Broj kalkulacije<br>30100929<br>30100929<br>30100929<br>30100930<br>30100931<br>30100933<br>30100933<br>30100933<br>30100933                                     | Datum kalkulacije           19.09.13           19.09.13           19.09.13           20.09.13           20.09.13           20.09.13           20.09.13           20.09.13           20.09.13           20.09.13           20.09.13           20.09.13           20.09.13           20.09.13                                                          | Šifra KN           87082990           87082990           3209900           83017000           84212300           87081090           70091000           40169952                                        | Artikl<br>4408628<br>4408630<br>6428274<br>1772176<br>0139408<br>25187023<br>55594651<br>95987118<br>96493576<br>96535400                         | Opis greške<br>neispravan uvijet isporuke ",<br>neispravan uvijet isporuke ",<br>neispravan uvijet isporuke ",<br>neispravan uvijet isporuke ",neispravana v<br>masa artikla nije upisana,<br>neispravana zemlja podrijetla ",neispravna<br>neispravan uvijet isporuke ",neispravana v<br>neispravan uvijet isporuke ",neispravana v<br>neispravan uvijet isporuke ",neispravana v<br>neispravan uvijet isporuke ",neispravana v                                                                                             | <ul> <li>Ispravi zapis</li> <li>Spremi zapis</li> <li>Odustani</li> <li>Briši zapis</li> </ul> |
| Povucite<br>Poslovna<br>2013<br>2013<br>2013<br>2013<br>2013<br>2013<br>2013<br>2013 | e zaglavlje stuj<br>a go Skladište<br>01<br>01<br>01<br>01<br>01<br>01<br>01<br>01<br>01<br>01<br>01<br>01<br>01 | Doca ovdje da<br>Dokument<br>11<br>11<br>11<br>11<br>11<br>11<br>11<br>11<br>11<br>1                                                                                                    | bi grupirali po ton<br>Broj kalkulacije<br>30100929<br>30100929<br>30100929<br>30100930<br>30100933<br>30100933<br>30100933<br>30100933<br>30100933<br>30100933<br>30100933             | Datum kalkulacije           19.09.13           19.09.13           19.09.13           20.09.13           20.09.13           20.09.13           20.09.13           20.09.13           20.09.13           20.09.13           20.09.13           20.09.13           20.09.13           20.09.13           20.09.13                                       | Šifra KN           87082990           87082990           3209900           83017000           84212300           87081090           70091000           40169952                                        | Artikl<br>4408628<br>4408630<br>6428274<br>1772176<br>0139408<br>25187023<br>55594651<br>95987118<br>96493576<br>96535400<br>95323235             | Opis greške<br>neispravan uvijet isporuke ",<br>neispravan uvijet isporuke ",<br>neispravan uvijet isporuke ",<br>neispravan uvijet isporuke ",neispravana v<br>masa artikla nije upisana,<br>neispravana zemlja podrijetla ",neispravna<br>neispravan uvijet isporuke ",neispravana v<br>neispravan uvijet isporuke ",neispravana v<br>neispravan uvijet isporuke ",neispravana v<br>neispravan uvijet isporuke ",neispravana v<br>neispravan uvijet isporuke ",neispravana v<br>neispravan uvijet isporuke ",neispravana v | <ul> <li>Ispravi zapis</li> <li>Spremi zapis</li> <li>Odustani</li> <li>Briši zapis</li> </ul> |
| Povucite<br>Poslovna<br>2013<br>2013<br>2013<br>2013<br>2013<br>2013<br>2013<br>2013 | e zaglavlje stuj<br>a go Skladište<br>01<br>01<br>01<br>01<br>01<br>01<br>01<br>01<br>01<br>01<br>01<br>01<br>01 | Doca ovdje da<br>Dokument<br>11<br>11<br>11<br>11<br>11<br>11<br>11<br>11<br>11<br>1                                                                                                    | bi grupirali po ton<br>Broj kalkulacije<br>30100929<br>30100929<br>30100930<br>30100931<br>30100933<br>30100933<br>30100933<br>30100933<br>30100933<br>30100933<br>30100933<br>30100933 | Datum kalkulacije           19.09.13           19.09.13           19.09.13           20.09.13           20.09.13           20.09.13           20.09.13           20.09.13           20.09.13           20.09.13           20.09.13           20.09.13           20.09.13           20.09.13           20.09.13           20.09.13           20.09.13 | Šifra KN           87082990           87082990           87082990           32099000           83017000           84212300           87081090           70091000           40169952           87082990 | Artikl<br>4408628<br>4408630<br>6428274<br>1772176<br>0139408<br>25187023<br>55594651<br>95987118<br>96493576<br>96535400<br>95323235<br>95167285 | Opis greške<br>neispravan uvijet isporuke ",<br>neispravan uvijet isporuke ",<br>neispravan uvijet isporuke ",<br>neispravan uvijet isporuke ", neispravana v<br>masa artikla nije upisana,<br>neispravana zemlja podrijetla ",neispravna<br>neispravan uvijet isporuke ",neispravana v<br>neispravan uvijet isporuke ",neispravana v<br>neispravan uvijet isporuke ",neispravana v<br>neispravan uvijet isporuke ",neispravana v<br>neispravan uvijet isporuke ",neispravana v                                              | <ul> <li>Ispravi zapis</li> <li>Spremi zapis</li> <li>Odustani</li> <li>Briši zapis</li> </ul> |

Sama kontrola nam daje broj, datum dokumenta, te šifru KN odnosno artikl na kojem su neispravni odnosno nedostatni podaci. Za kontrolu se može napraviti prijenos u excel.

Nakon što smo ispravili greške, ponovimo prijenos.

# Intrastat korisničke upute za korištenje programa Intrastat

# Kreiranje i spremanje XML-a

| Aplikacija Glavni izbornik Matični podaci Postavko |                                   |                       |                 |
|----------------------------------------------------|-----------------------------------|-----------------------|-----------------|
| Intrastat                                          |                                   |                       |                 |
| ovni podaci Stavke                                 |                                   |                       |                 |
|                                                    |                                   | 발분 Popuni stavke 문화 S | premi XML       |
|                                                    |                                   |                       |                 |
|                                                    |                                   |                       |                 |
|                                                    |                                   |                       |                 |
| odina Mjesec TokRobe VrstaObrasca Stati            | – Podaci o inviaštainoj jadinicij |                       | A Novi zanie    |
| 2013 9 1 1 2                                       | OIB: HD 12345678901               | . (. 5)               | / Ispravi zapis |
| 2013 8 1 I 🖆                                       | Naziv Dama dia a                  |                       | Spremi zapis    |
| 2013 5 1 1 2                                       | Adress Ulice 111                  |                       | Odustani        |
|                                                    | Adresa                            |                       | Briši zapis     |
|                                                    | Podaci o deklarantu               |                       |                 |
| Osnovni podaci                                     | OIR/ID                            |                       |                 |
| Godina: 2013 💌                                     |                                   |                       |                 |
| Mjesec: 10 💌                                       | Naziv:                            |                       |                 |
| Tok robe: 1                                        | Adresa:                           |                       |                 |
|                                                    |                                   |                       |                 |

Nakon kreiranja i validacije XML datoteke, ista se sprema u XML direktorij aplikacije.

| > Intrastat<br>Osnovni podaci Stavke                                                                                                    |                                                                                                    |            | े थे<br>से के Popuni sta                                                                                                    | ivke                                                                                                    |                                                    |                                                                                                    |
|----------------------------------------------------------------------------------------------------|----------------------------------------------------------------------------------------------------|------------|----------------------------------------------------------------------------------------------------|----------------------------------------------------------------------------------------------------|----------------------------------------------------|----------------------------------------------------------------------------------------------------|
| Godina         Mjesec         Tc           2013         10         1           2013         9         1           2013         8         1           2013         7         1           2013         4         1           2013         4         1            Osnovni podaci         Godina:           Mjesec:         Tok robe:         Vrsta obrasca: | Save As<br>Organize ▼ New folder<br>Corganize ▼ New folder<br>Corganize ▼ New folder<br>Music<br>Pictures<br>Subversion<br>Videos<br>Computer<br>Local Disk (C:)<br>Data (D:)<br>Dy Drive (G:) SQLFULL_EN<br>File name: INTRASTAT | sta (D:) > | MCSProgrami > Intrastat > XML<br>Name<br>INTRASTAT_2013_4_68253997791<br>NTRASTAT_2013_9_68253997791_1<br>INTRASTAT_2013_9_68253997791_1<br>INTRASTAT_2013_0000000000000000000000000000000000 | <ul> <li>✓ </li> <li>✓ </li> <li></li></ul> | XML<br>UEE<br>Type<br>XML Document<br>XML Document | Direction of the second second |
|                                                                                                    | Save as type: XML datotek                                                                                                    | 2          |                                                                                                    | Sav                                                                                                    | e Cancel                                           |                                                                                                    |

Tako kreiranu datoteku pomoću programa Carinski G2B klijent šaljemo u CURH.